## 150M Mini WiFi Bridge

## VAP11N

Quick Setting Guide

## Declaration

Copyright © 2012 Shenzhen HouTian Network Communication Technology Co.Ltd

All rights reserved, with retained ownership

Without Shenzhen HouTian Network Communication Technology Co.Ltd written authorization, any company or personal can't copy, writer or translation part or all contents. Can't do commodity distribution for any commercial or profitable purposes by any ways(electricity, mechanical, photoprint, record or other methods). **VONETS** is the registered trademark of Shenzhen HouTian Network Communication Technology Co.Ltd. The other all trademarks or registered trademarks mentioned in this documents are belong to the individual owners. The product specifications and information technology mentioned in this manual are just for reference, if any updates, without other notice. Except for special agreements, this manual is just for user guidance, any statements, information and so on in this manual can't constitute the warranty of any forms.

# Chapter 1 Quick Setting Guide

### 1. Connect the computer

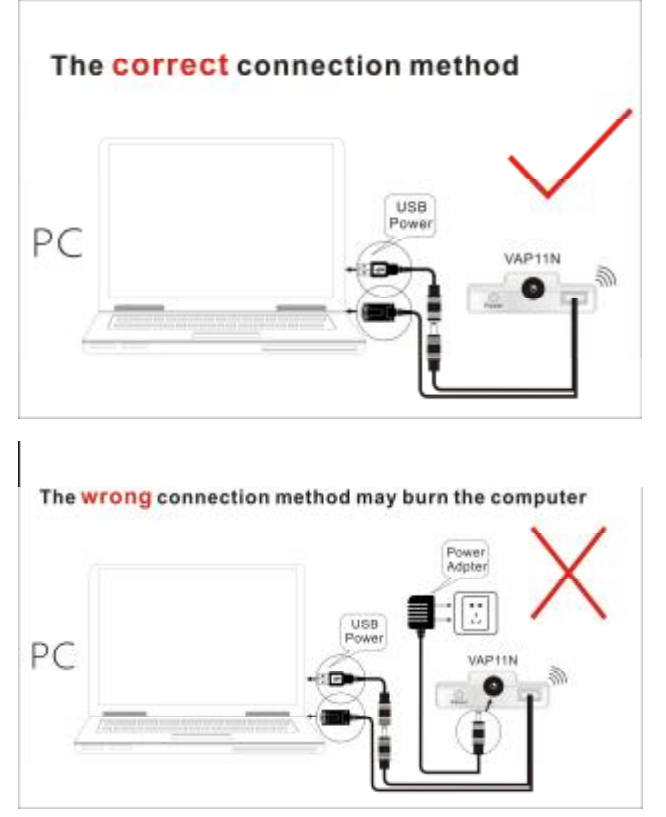

Set computer IP address to automatically, please see the words in the red circle of the following picture:

| You car<br>this cap<br>for the | Alternate Configuration<br>get IP settings assigned aut<br>ability. Otherwise, you need<br>appropriate IP settings. | tomatically i<br>to ask your                                                                                                    | f your n<br>r netwo | etwork :<br>'k admin | supports<br>istrator |
|--------------------------------|----------------------------------------------------------------------------------------------------|----------------------------------------------------------------------------------------------------|---------------------|----------------------|----------------------|
| Ot                             | otain an IP address automatic                                                                                       | cally                                                                                                    |                     |                      |                      |
| O Us                           | e the following IP address:                                                                                         | NG CONTRACTOR OF CONTRACTOR OFONTO OFONTO OFONTO OFONTO OFONTO OFONTO OFONTO OFONTO OFONTO OFONTO OF |                     |                      |                      |
| IP ac                          | Idress:                                                                                                    |                                                                                                    |                     |                      |                      |
| Subr                           | et mask:                                                                                                    |                                                                                                    |                     |                      |                      |
| Defa                           | ult gateway:                                                                                                    |                                                                                                    | 8                   |                      |                      |
|                                | otain DNS server address aut                                                                                        | omatically                                                                                                    | >                   |                      |                      |
| Prefe                          | e the following DNS server a                                                                                        | ouresses:                                                                                                    |                     |                      |                      |
| Alber                          | nate DNS server:                                                                                                    |                                                                                                    |                     |                      |                      |
| V                              | alidate settings upon exit                                                                                          |                                                                                                    |                     | Adva                 | anced                |

2. Open the IE browser, enter <u>http://vonets.cfg</u> virtual domain name setting(VDNS).

| 🖉 User Lo | gin – Vindovs | Internet | Explorer |
|-----------|---------------|----------|----------|
| 00-       | http://vonets | .cfg     |          |

### Remark:

Enter domain name, then Enter, the login page will appear, the default admin and password is admin.

### 3. Scan Hotspots

After entering the IE browser, the WiFi hotspots window will appear, can search the WIFI hotspots signal that

opened SSID broadcast around, please see the following:

| SSID                | Channel | Signal | Authentication | Encryption | Wifi Mode |
|---------------------|---------|--------|----------------|------------|-----------|
| Fans_FO             | 2       | 91     | WPA-PSK        | TKIP       | 11b/g/n   |
| Fans_CC             | 2       | 81     | WPA-PSK        | TKIP       | 11b/g/n   |
| VONETS_100118       | 2       | 81     | Disable        |            | 11b/g/n   |
| Fans                | 2       | 65     | WPA-PSK        | TKIP       | 11b/g/n   |
| VONETS_0103C4       | 3       | 60     | Disable        |            | 11b/g/n   |
| houti an&123        | 10      | 60     | WPA-PSK        | TKIP       | 11b/g     |
| TOTOLink-uovi si on | 1       | 55     | WPAPSK-WPA2PSK | AES        | 11b/g/n   |
| VONETS_010410       | 1       | 55     | Disable        |            | 11b/g/n   |

Ø Choose a correct WiFi signal, then click Next, the following interface will appear:

| Security Settings        |                                 |  |  |  |
|--------------------------|---------------------------------|--|--|--|
| Security Mode            | WPA-PSK 🔍                       |  |  |  |
| WPA Algorithms           | TKIP                            |  |  |  |
| Pass Phrase              | aibtakpl                        |  |  |  |
| Automatic connect to mer | ory hotspots                    |  |  |  |
| The repeater parameter - | nd the hotspots synchronization |  |  |  |
| WiFi Repeater SSID       | Fans                            |  |  |  |

Ø Enter the correct password, confirm it is correct one, then click Apply button.

### VONETS——VAP11N 150M Mini WIFI Bridge

| Security Settings          |                                  |  |  |
|----------------------------|----------------------------------|--|--|
| Security Mode              | WPA-PSK                          |  |  |
| WPA Algorithms             | TKIP                             |  |  |
| Pass Phrase                | aibtakpl                         |  |  |
| Automatic connect to mem   | nory hotspots                    |  |  |
| 🗹 The repeater parameter a | and the hotspots synchronization |  |  |
| WiFi Repeater SSID         | Fans                             |  |  |

Ø Click Apply button, the above interface will appear, the configured par ameters have been saved successfully, please make sure the password inp ut is correct, turn off and reboot the device.

Remark: After configured successfully, the WiFi name and password of the device are the same as the source hotspot's parameters, users can go to WiFi Repeater menu to change SSID and password.

Shenzhen HouTian Network Communication Technology Co.,Ltd

http://www.vonets.com